## **View History: Order Status and Shipment Tracking**

A ll past VIMS Requests can be viewed by selecting **View History** from the left menu. The system will display the Request, it's current status, the dates it was created and submitted, and the option to view details.

| Practice Inventory             | Request         | History           |                 |                   |          |         |      |
|--------------------------------|-----------------|-------------------|-----------------|-------------------|----------|---------|------|
| Requests<br>Transfer<br>Adjust | Previous Red    | quests            |                 |                   |          | Search: |      |
| Reconcile<br>Order             | Request<br>Type | Request<br>Status | Created<br>Date | Submitted<br>Date | ExIS Id  | View    | Edit |
|                                | Transfer In     | Completed         | 12/18/2020      | 12/18/2020        |          | View    |      |
| View History                   | Transfer In     | Completed         | 12/16/2020      | 12/16/2020        |          | View    |      |
|                                | Transfer In     | Completed         | 12/16/2020      | 12/16/2020        |          | View    |      |
| Reports                        | Order           | Pending Shipment  | 12/11/2020      | 12/11/2020        | ORD22717 | View    |      |

As shipments are processed, information is added to VIMS and displayed by the vaccine order line, including lot, expiration, and tracking.

| day           | 09:00                                                                                                    | 16:00 0                                                                                                    | 0.00 00                                                                                                    | -00                                                                                                    |                                                                                                    |                                                                                                    |                                                                                                    |                                                                                                    |                                                                                                    |                                                                                                    |                                                                                                    |                                                                                                    |                                                                                                    |                                                                                                    |                                                                                                    |                                                                                                    |                                                                                                    |                                                                                                    |                                                                                                    |                                                                                                    |                                                                                                    |
|---------------|----------------------------------------------------------------------------------------------------|----------------------------------------------------------------------------------------------------|----------------------------------------------------------------------------------------------------|----------------------------------------------------------------------------------------------------|----------------------------------------------------------------------------------------------------|----------------------------------------------------------------------------------------------------|----------------------------------------------------------------------------------------------------|----------------------------------------------------------------------------------------------------|----------------------------------------------------------------------------------------------------|----------------------------------------------------------------------------------------------------|----------------------------------------------------------------------------------------------------|----------------------------------------------------------------------------------------------------|----------------------------------------------------------------------------------------------------|----------------------------------------------------------------------------------------------------|----------------------------------------------------------------------------------------------------|----------------------------------------------------------------------------------------------------|----------------------------------------------------------------------------------------------------|----------------------------------------------------------------------------------------------------|----------------------------------------------------------------------------------------------------|----------------------------------------------------------------------------------------------------|----------------------------------------------------------------------------------------------------|
| day           | 00-00                                                                                                    |                                                                                                    | NAME OF T                                                                                                    | .00                                                                                                    |                                                                                                    |                                                                                                    |                                                                                                    |                                                                                                    |                                                                                                    |                                                                                                    |                                                                                                    |                                                                                                    |                                                                                                    |                                                                                                    |                                                                                                    |                                                                                                    |                                                                                                    |                                                                                                    |                                                                                                    |                                                                                                    |                                                                                                    |
| VEDZ          | 09.00                                                                                                    | 16.00 0                                                                                                    | 0.00 00                                                                                                    | -00                                                                                                    |                                                                                                    |                                                                                                    |                                                                                                    |                                                                                                    |                                                                                                    |                                                                                                    |                                                                                                    |                                                                                                    |                                                                                                    |                                                                                                    |                                                                                                    |                                                                                                    |                                                                                                    |                                                                                                    |                                                                                                    |                                                                                                    |                                                                                                    |
| ay            | 09:00                                                                                                    | 16:00 0                                                                                                    | 0.00 00                                                                                                    | -00                                                                                                    |                                                                                                    |                                                                                                    | Orde                                                                                                    | er Schedule                                                                                                    | •                                                                                                    | Quarter                                                                                                    | y: Mar, Ju                                                                                                    | in, Sep, De                                                                                                    | ec, days 10                                                                                                    | 5-31                                                                                                    |                                                                                                    |                                                                                                    |                                                                                                    |                                                                                                    |                                                                                                    |                                                                                                    |                                                                                                    |
| Jay           | 00:00                                                                                                    | 16:00                                                                                                    | 0.00 00                                                                                                    | -00                                                                                                    |                                                                                                    |                                                                                                    | IZ In                                                                                                    | ternal Con                                                                                                    | ments                                                                                                    |                                                                                                    |                                                                                                    |                                                                                                    |                                                                                                    |                                                                                                    |                                                                                                    |                                                                                                    |                                                                                                    |                                                                                                    |                                                                                                    |                                                                                                    |                                                                                                    |
|               | Prom                                                                                                    | 10 F                                                                                                    | rom 1                                                                                                    | 0                                                                                                    |                                                                                                    |                                                                                                    | Prac                                                                                                    | tice Comm                                                                                                    | ents                                                                                                    |                                                                                                    |                                                                                                    |                                                                                                    |                                                                                                    |                                                                                                    |                                                                                                    |                                                                                                    |                                                                                                    |                                                                                                    |                                                                                                    |                                                                                                    |                                                                                                    |
| ery H         | ours                                                                                                    | -                                                                                                    | -                                                                                                    |                                                                                                    | Change                                                                                                    | s? No                                                                                                    | Con                                                                                                    | nments                                                                                                    |                                                                                                    | Commen<br>exception                                                                                                    | ts should i<br>is to quant                                                                                                    | nclude chan<br>ities, schedu                                                                                                    | iges in deli<br>iles, etc.                                                                                                    | very or co                                                                                                    | ontact inf                                                                                                    | ormation                                                                                                    | as well                                                                                                    | as reaso                                                                                                    | ons for                                                                                                    |                                                                                                    |                                                                                                    |
|               |                                                                                                    |                                                                                                    |                                                                                                    |                                                                                                    |                                                                                                    |                                                                                                    | Ema                                                                                                    | II Addres                                                                                                    | 5                                                                                                    | karen.ha                                                                                                    | liverson@                                                                                                    | vermont.g                                                                                                    | gov No                                                                                                    |                                                                                                    |                                                                                                    |                                                                                                    |                                                                                                    |                                                                                                    |                                                                                                    |                                                                                                    |                                                                                                    |
|               | 05                                                                                                    | 446                                                                                                    |                                                                                                    |                                                                                                    |                                                                                                    |                                                                                                    | Back                                                                                                    | cup Vax C                                                                                                    | oordinator                                                                                                    | Karen H                                                                                                    | alverson                                                                                                    |                                                                                                    | No                                                                                                    |                                                                                                    |                                                                                                    |                                                                                                    |                                                                                                    |                                                                                                    |                                                                                                    |                                                                                                    |                                                                                                    |
|               | VT                                                                                                    | icnester                                                                                                    |                                                                                                    |                                                                                                    |                                                                                                    |                                                                                                    | Ema                                                                                                    | il Address                                                                                                    | 5                                                                                                    | Elan.Cur                                                                                                    | ran@verr                                                                                                    | nont.gov                                                                                                    | No                                                                                                    |                                                                                                    |                                                                                                    |                                                                                                    |                                                                                                    |                                                                                                    |                                                                                                    |                                                                                                    |                                                                                                    |
| Two           | Su                                                                                                    | ite 12                                                                                                    |                                                                                                    |                                                                                                    |                                                                                                    |                                                                                                    | Vac                                                                                                    | cine Coord                                                                                                    | dinator                                                                                                    | Elan Cur                                                                                                    | ran                                                                                                    |                                                                                                    | No                                                                                                    | Phy                                                                                                    | sician?                                                                                                    |                                                                                                    |                                                                                                    |                                                                                                    |                                                                                                    |                                                                                                    |                                                                                                    |
| One I         | 38                                                                                                    | 2 Hercul                                                                                                    | es Drive                                                                                                    |                                                                                                    | Change                                                                                                    | s? No                                                                                                    | Vac                                                                                                    | cine Coo                                                                                                    | rainator Ir                                                                                                    | 110                                                                                                    |                                                                                                    |                                                                                                    | Change<br>to Info                                                                                                    | es Coo                                                                                                    | ew<br>rd                                                                                                    |                                                                                                    |                                                                                                    |                                                                                                    |                                                                                                    |                                                                                                    |                                                                                                    |
|               |                                                                                                    |                                                                                                    |                                                                                                    |                                                                                                    |                                                                                                    |                                                                                                    |                                                                                                    |                                                                                                    |                                                                                                    |                                                                                                    |                                                                                                    |                                                                                                    |                                                                                                    |                                                                                                    |                                                                                                    |                                                                                                    |                                                                                                    |                                                                                                    |                                                                                                    |                                                                                                    |                                                                                                    |
|               |                                                                                                    |                                                                                                    |                                                                                                    |                                                                                                    |                                                                                                    |                                                                                                    |                                                                                                    |                                                                                                    | Full S                                                                                                    | hipment                                                                                                    |                                                                                                    |                                                                                                    |                                                                                                    |                                                                                                    |                                                                                                    |                                                                                                    |                                                                                                    |                                                                                                    |                                                                                                    |                                                                                                    |                                                                                                    |
| proved        | 1                                                                                                    |                                                                                                    |                                                                                                    |                                                                                                    | IZ Hold                                                                                                    |                                                                                                    |                                                                                                    |                                                                                                    | ExIS                                                                                                    | Status                                                                                                    |                                                                                                    |                                                                                                    |                                                                                                    |                                                                                                    |                                                                                                    |                                                                                                    |                                                                                                    |                                                                                                    |                                                                                                    |                                                                                                    |                                                                                                    |
| 2020 6:       | 20 6:24 PM                                                                                                    |                                                                                                    |                                                                                                    |                                                                                                    |                                                                                                    |                                                                                                    |                                                                                                    |                                                                                                    | ORD2                                                                                                    | 2544                                                                                                    |                                                                                                    |                                                                                                    |                                                                                                    |                                                                                                    |                                                                                                    |                                                                                                    |                                                                                                    |                                                                                                    |                                                                                                    |                                                                                                    |                                                                                                    |
|               | I Data                                                                                                    |                                                                                                    |                                                                                                    |                                                                                                    | 17 Hold D                                                                                                    | ata                                                                                                    |                                                                                                    |                                                                                                    | Evici                                                                                                    | d                                                                                                    |                                                                                                    |                                                                                                    |                                                                                                    |                                                                                                    |                                                                                                    |                                                                                                    |                                                                                                    |                                                                                                    |                                                                                                    |                                                                                                    |                                                                                                    |
|               |                                                                                                    |                                                                                                    |                                                                                                    |                                                                                                    | Phone Number                                                                                                    |                                                                                                    |                                                                                                    |                                                                                                    |                                                                                                    |                                                                                                    |                                                                                                    |                                                                                                    |                                                                                                    | All vac                                                                                                    | cines                                                                                                    |                                                                                                    |                                                                                                    |                                                                                                    |                                                                                                    |                                                                                                    |                                                                                                    |
| naivers       | NUT :                                                                                                    |                                                                                                    |                                                                                                    |                                                                                                    | 10030                                                                                                    |                                                                                                    |                                                                                                    |                                                                                                    | 12/4/                                                                                                    | 2020 0:24                                                                                                    | + F 101                                                                                                    |                                                                                                    |                                                                                                    | 0/24/2                                                                                                    | 2020 436                                                                                                    | PIVI                                                                                                    |                                                                                                    |                                                                                                    |                                                                                                    |                                                                                                    |                                                                                                    |
| Name          |                                                                                                    |                                                                                                    |                                                                                                    |                                                                                                    | PIN 10000                                                                                                    |                                                                                                    |                                                                                                    |                                                                                                    | Subm                                                                                                    | itted Da                                                                                                    | te                                                                                                    |                                                                                                    |                                                                                                    | Last R                                                                                                    | econ D                                                                                                    | ate<br>5 DM                                                                                                    |                                                                                                    |                                                                                                    |                                                                                                    |                                                                                                    |                                                                                                    |
| Full Shipment |                                                                                                    |                                                                                                    |                                                                                                    |                                                                                                    | Vermont Ir                                                                                                    | mmunizati                                                                                                    | on Progr                                                                                                    | am                                                                                                    | 12/4/                                                                                                    | 12/4/2020 6:23 PM                                                                                                    |                                                                                                    |                                                                                                    |                                                                                                    |                                                                                                    | 2020 6:2                                                                                                    | 3 PM                                                                                                    |                                                                                                    |                                                                                                    |                                                                                                    |                                                                                                    |                                                                                                    |
| est Sta       | tus                                                                                                    |                                                                                                    |                                                                                                    |                                                                                                    | Practice                                                                                                    |                                                                                                    |                                                                                                    |                                                                                                    | Creat                                                                                                    | ed Date                                                                                                    |                                                                                                    |                                                                                                    |                                                                                                    | Last O                                                                                                    | order D                                                                                                    | ite                                                                                                    |                                                                                                    |                                                                                                    |                                                                                                    |                                                                                                    |                                                                                                    |
| Back 1        | to Orde                                                                                                    | ers                                                                                                    |                                                                                                    |                                                                                                    |                                                                                                    |                                                                                                    |                                                                                                    |                                                                                                    |                                                                                                    |                                                                                                    |                                                                                                    |                                                                                                    |                                                                                                    |                                                                                                    |                                                                                                    |                                                                                                    |                                                                                                    |                                                                                                    |                                                                                                    |                                                                                                    |                                                                                                    |
|               | Back :<br>st Sta<br>ipmen<br>lame<br>020 6:<br>020 6:<br>0 | Back to Orde<br>st Status<br>ipment<br>lame<br>proved Date<br>020 6:24 PM<br>proved<br>ing Info<br>One 38.<br>Two Su<br>Co<br>Co<br>VT<br>05-<br>ery HOUTS<br>ery HOUTS<br>Prom<br>ay 09:00<br>ay 09:00<br>esday 09:00 | Back to Orders       st Status<br>ipment       ame       halverson       coved Date       coved Date       coved Date       coved Date       coved Status       ing Info       One     382 Hercul       colchester       VT       05446       ery Hours       sy     99:00       99:00     16:00       ay     99:00       99:00     16:00 | Back to Orders       st Status<br>ipment       ipment       lame       nalverson       oroved Date       020 6:24 PM       oroved       oroved Date       Suite 12       Colchester       VT       05445       ery Hours       From     To       From     0.000       ay     09:00     16:00     00:00       ay     09:00     16:00     00:00     00:00 | Back to Orders       st Status<br>ipment       lame       nalverson       oroved Date       020 6:24 PM       oroved       oroved Date       020 6:24 PM       oroved       oroved       Suite 12       Colchester       VT       05446       ery Hours       state       99:00     16:00       00:00     00:00       ay     09:00     16:00     00:00       ay     09:00     16:00     00:00     00:00       astate     09:00     16:00     00:00     00:00 | Back to Orders     Practice       st Status<br>ipment     Vermont Is<br>Vermont Is<br>10098       halverson     10098       proved Date     IZ Hold D       020 6:24 PM     IZ Hold D       oroved     IZ Hold D       oroved     Change       One     382 Hercules Drive<br>Colchester<br>VT<br>05446     Change       ery HOUrs     From     To<br>99:00     16:00     00:00       ay     09:00     16:00     00:00     00:00       estage     09:00     16:00     00:00     00:00 | Back to Orders     Practice       st Status<br>ipment     Vermont Immunizati<br>Vermont Immunizati<br>10098       halverson     10098       proved Date     IZ Hold Date       020 6:24 PM     IZ Hold Date       020 6:24 PM     IZ Hold       proved     IZ Hold       ing Info     Changes? No       One     382 Hercules Drive<br>Colchester<br>VT<br>05446     Changes? No       ercy Hours     Changes? No       ercy Hours     To       ing u point     16:0       00:00     00:00       ay     09:00       16:00     00:00       ay     09:00       16:00     00:00       ay     09:00 | Back to Orders     Practice       st Stars     Practice       ipment     Vermont Immunization Program       halverson     10098       Phone Number     Phone Number       oroved Date     IZ Hold Date       020 6:24 PM     IZ Hold       oroved Date     IZ Hold       oroved     IZ Hold       oroved     Vermont Immunization Program       oroved     IZ Hold Date       oroved     IZ Hold       oroved     Vac       One     382 Hercules Drive       Two     Suite 12       Colchester     Vac       VT     Bacl       05446     Ema       erry Hours     Changes? No     Con       iay     09:00     16:00     00:00       iay     09:00     16:00     00:00 | Back to Orders   st Status<br>ipment Practice   Iame PIN   halverson 10098   Phone Number   oroved Date IZ Hold Date   020 6:24 PM IZ Hold Date   oroved IZ Hold   ing Info Changes? No   Vaccine Coord Vaccine Coord   One 382 Hercules Drive   Two Suite 12   Colchester Vaccine Coord   VT 05446   Ercy Hours Changes? No   Vaccine Comments Backup Vax C   Iz Hold Email Address   Backup Vax C Email Address   VT 0540 00:00   ay 09:00 16:00 00:00   ay 09:00 16:00 00:00   asd up 09:00 16:00 00:00 00:00   asd up 09:00 16:00 00:00 00:00   asd up 09:00 16:00 00:00 00:00 | Back to Orders Practice Creat<br>Creat<br>Vermont Immunization Program 12/4/   Iame PIN Subm<br>10/98 12/4/   Phone Number 10/98 12/4/   Proved Date IZ Hold Date Exis I<br>ORD2   020 6:24 PM IZ Hold Date Exis I<br>ORD2   proved Date IZ Hold Date Exis I<br>ORD2   oroved Date IZ Hold Date Exis I<br>ORD2   oroved IZ Hold Date Exis I<br>Full SI   ing Info Changes? No Vaccine Coordinator Im<br>Colchester   VT Suite 12<br>Colchester Vaccine Coordinator Email Address<br>Backup Vax Coordinator<br>Email Address   Ery Hours Changes? No Comments<br>IZ Comments<br>IZ Comments<br>IZ Internal Comments<br>Order Schedule | Back to Orders     st Status   Practice   Created Date     ipment   Vermont Immunization Program   12/4/2020 6:23     Iame   PIN   Submitted Date     halverson   10098   12/4/2020 6:24     Phone Number   10098   12/4/2020 6:24     Proved Date   ExtS Id   ORD22544     020 6:24 PM   IZ Hold Date   ExtS Status     proved   IZ Hold Date   ExtS Status     rowed   Vaccine Coordinator Info   ORD22544     One   382 Hercules Drive   Vaccine Coordinator Info     Vm   Suite 12   Colchester   Vaccine Coordinator Karen H     Colchester   VT   Backup Vax Coordinator Karen H   Email Address     VT   05446   Vaccines? No   Comments   Comments     va   09:00   16:00   00:00   Raren H   Email Address   Elan Cur     ay   09:00   16:00   00:00   Raren H   Exerption   Practice Comments   IZ Comments     ay   09:00   16:00   00:00   00:00   Rarents   IZ Internal Comments   IZ Internal Comments | Back to Orders   Practice   Created Date     ipment   Vermont Immunization Program   12/4/2020 6:23 PM     iame   PIN   Submitted Date     halverson   10098   12/4/2020 6:24 PM     proved Date   IZ Hold Date   ExlS Id     020 6:24 PM   IZ Hold Date   ExlS Id     020 6:24 PM   IZ Hold Date   ExlS Status     proved   IZ Hold Date   ExlS Status     proved   IZ Hold Date   ExlS Status     proved   IZ Hold   ExlS Status     proved   Colchester   Vaccine Coordinator Info     VT   Suite 12   Colchester   Elan Curran Elan Curran Elan Curran Elan Curran (Ever<br>Backup Vax Coordinator     VT   05446   Changes? No   Comments   Comments karen.halverson (Ermail Address ergetions to quant     ay   09:00   16:00   00:00   Practice Comments   Comments     ay   09:00   16:00   00:00   00:00   Comments     ay   09:00   16:00   00:00   00:00   Comments     ay   09:00   16:00   00:00   00:00   Comments <th>Back to Orders   Practice   Created Date     ipment   Vermont Immunization Program   12/4/2020 6:23 PM     iame   PIN   Submitted Date     alverson   10098   12/4/2020 6:24 PM     proved Date   IZ Hold Date   ExtS Id     020 6:24 PM   IZ Hold Date   ExtS Id     020 6:24 PM   IZ Hold Date   ExtS Status     proved   IZ Hold Date   ExtS Status     proved   IZ Hold   ExtS Status     proved   IZ Hold   ExtS Status     proved   IZ Hold   ExtS Status     proved   IZ Hold   ExtS Status     proved   IZ Hold   ExtS Status     proved   IZ Hold   ExtS Status     proved   IZ Hold   ExtS Status     proved   IZ Hold   ExtS Status     proved   IZ Hold   ExtS Status     proved   Status   Full Shipment     Status   IZ Hold   ExtS Status     proved   Status   Elan Curran Extended Induce Status     proved   Status   Elan Curran Email Address   Elan Curran Extende</th> <th>Back to Orders   Practice   Created Date     ipment   Vermont Immunization Program   12/4/2020 6:23 PM     iame   PIN   Submitted Date     halverson   10098   12/4/2020 6:24 PM     proved Date   IZ Hold Date   ExiS Id     020 6:24 PM   IZ Hold Date   ExiS Status     proved   IZ Hold Date   ExiS Status     proved   IZ Hold Date   ExiS Status     proved   IZ Hold   ExiS Status     proved   IZ Hold   ExiS Status     proved   IZ Hold   ExiS Status     proved   IZ Hold   ExiS Status     proved   IZ Hold   ExiS Status     proved   IZ Hold   ExiS Status     proved   IZ Hold   ExiS Status     proved   IZ Hold   ExiS Contenctor Info   Changes? No     Vaccine Coordinator   Elan Curran (Evermont.gov   No     Backup Vax Coordinator   Elan Curran (Evermont.gov   No     Err Hours   Changes? No   Comments   Comments should include changes in dell exceptions to quantities, schedules, etc.     ay   05:04:0</th> <th>Back to Orders   Practice   Created Date   Last C     ipment   Vermont Immunization Program   12/4/2020 6:23 PM   12/4/2     iame   PIN   Submitted Date   Last R     nalverson   10098   12/4/2020 6:24 PM   8/24/2     Phone Number   12/4/2020 6:24 PM   8/24/2     proved Date   IZ Hold Date   ExiS Id     020 6:24 PM   IZ Hold Date   ExiS Status     proved   IZ Hold Date   ExiS Status     proved   IZ Hold Date   ExiS Status     proved   Vaccine Coordinator Info   Changes? No     One   382 Hercules Drive   No     VT   O5446   Suite 12     Colchester   VT   Sactup Vax Coordinator   Elan Curran   No     VT   05446   Changes? No   Comments   Comments should include changes in delivery or consecuptions to quantities, schedules, etc.     ay   09:00   16:00   00:00   00:00   Practice Comments   IZ Omments     ay   09:00   16:00   00:00   00:00   Practice Comments   IZ Omments     ay   09:00</th> <th>Back to Orders   Practice   Created Date   Last Order Date     ipment   Vermont Immunization Program   12/4/2020 6:23 PM   12/4/2020 6:23 PM     iame   PIN   Submitted Date   Last Recon Diate     iame   PIN   Submitted Date   Last Recon Diate     iame   PIN   Submitted Date   Last Recon Diate     iame   PiN   Submitted Date   Last Recon Diate     iame   PIN   Submitted Date   Last Recon Diate     ionoved Date   12/4/2020 6:24 PM   B/24/2020 6:24 PM   B/24/2020 6:24 PM     ocio 6:24 PM   IZ Hold Date   ExiS Id   ORD22:544     oroved   IZ Hold Date   ExiS Status   Events Status     full vaccines   Full Shipment   Coord   Coord     One   382 Hercules Drive   Vaccine Coordinator   Elan Currane   No     Suite 12   Colchester   Vit   Sate   Email Address   Elan Currane_vermont.gov   No     Erry Hours   Changes? No   Comments   Comments should include changes in delivery or contoct infigurations to quantities, schedules, etc.   Practice Comments     ay   9:00</th> <th>Back to Orders Practice Practice Created Date Last Order Date   ipment Vermont Immunization Program 12/4/2020 6:23 PM 12/4/2020 6:23 PM   ipment Vermont Immunization Program 12/4/2020 6:23 PM 12/4/2020 6:23 PM   iame PIN Submitted Date Last Recon Date   iame PIN Submitted Date Last Recon Date   iame IO098 12/4/2020 6:24 PM 8/24/2020 4:06 PM   Phone Number Type All vaccines   voored IZ Hold Date Ext5 Id   ozo 6:24 PM IZ Hold Date Ext5 Status   proved IZ Hold ExtS Status   Full Shipment Subrited Date Is new Coord   One 382 Hercules Drive Vaccine Coordinator Info Changes to Info?   Suite 12 Colchester Vaccine Coordinator Karen Halverson No Is new Coord Physician?   Subdate Email Address Elan Curran No   Ery Hours Changes? No Comments Coordinator Karen Halverson@vermont.gov No   Subdate From To To Promit Info No   Y 05:46 0:000 0:000 Comments Karen Halverson@vermont.gov No   Y Subatio Comments Cordinat</th> <th>Instructional Practice Practice Created Date Last Order Date   Inne PIN Submitted Date 12/4/2020 6:23 PM 12/4/2020 6:23 PM   Inne PIN Submitted Date Last Recon Date   Inne PIN Submitted Date Last Recon Date   Inne PIN Submitted Date Last Recon Date   Inne PIN Submitted Date Last Recon Date   Inne PIN Submitted Date Last Recon Date   Inne Pin Submitted Date Last Recon Date   Inne Phone Number Type All vaccines   Phone Number IZ Hold Date ExtS Id ORD22544   Inno Changes? No Vaccine Coordinator Info Changes?   One 382 Hercules Drive Vaccine Coordinator Elan Curran No   Vaccine Coordinator Elan Curran No Physician?   Vac Subit 12 Colchester No Backup Vax Coordinator Karen Halverson   Vac Subit Address Elan Curran No Email Address Elan Curran No   erry Hours Changes? No Comments Comments should include changes in delivery or contact information as well exeptions to quantitities, schedules, etc.</th> <th>Back to Orders   Practice   Created Date   Last Order Date     ipment   Vermont Immunization Program   12/4/2020 6/23 PM   12/4/2020 6/23 PM     Name   PIN   Submitted Date   Last Recon Date     inalverson   10098   12/4/2020 6/24 PM   Ba/Z4/2020 6/24 PM     vermont Immunization Program   12/4/2020 6/24 PM   Last Recon Date     0009   12/4/2020 6/24 PM   Ba/Z4/2020 4/06 PM     vermored Date   IZ Hold Date   ExtS Id     020 6/24 PM   IZ Hold Date   ExtS Status     roveed   IZ Hold Date   ExtS Status     roveed   IZ Hold Date   ExtS Status     roveed   Vaccine Coordinator Info   Changes?     0ne   382 Hercules Drive   Vaccine Coordinator   Elan Curran   No     Vaccine Coordinator   Elan Curran @vermont.gov   No   Physician?     Vaccine Coordinator   Elan Curran @vermont.gov   No   Email Address     etry Hours   Changes? No   Comments   Comments succeptions to quantities, schedules, etc.     ry 09:00   16:00 00:00   00:00   Practice Comments   IZ Comments     vergi</th> <th>Back to Orders   Practice   Created Date   Last Order Date     ipment   PIN   12/4/2020 6:23 PM   12/4/2020 6:23 PM     iame   PIN   Submitted Date   Last Recon Date     iame   PIN   Submitted Date   Last Recon Date     iame   PIN   Submitted Date   Last Recon Date     iame   PIN   Submitted Date   Last Recon Date     iame   Phone Number   Type     iame   Phone Number   ORD22544     ing Info   Changes? No   Vaccine Coordinator Info   Changes     ing Info   Suite 12   Coloret Trangovermont.gov   No     Vaccine Coordinator   Elan Curran   No   No     Suite 12   Coloret Trangovermont.gov   No   No     Vaccine Coordinator   Elan Curran@vermont.gov   No   Physician?     Vaccine Coordinator   Elan Curran@vermont.gov   No   No     Suite 12   Coloret Trang@vermont.gov   No   No     UT   Backup Vax Coordinator   Elan Curran@vermont.gov   No     Suite 12   Coloret Trang@vermont.gov   No   No<th>Back Durbers   Practice   Created Date   Last Order Date     Iane   PIN   Submitted Date   Last Recon Date     10098   12/4/2020 6:23 PM   8/24/2020 4:06 PM     Phone Number   10098   12/4/2020 6:24 PM   8/24/2020 4:06 PM     Phone Number   Phone Number   Type     All vaccines   Iz Hold Date   ExiS Id     Orde 624 PM   ORD22544   All vaccines     Innoved Date   IZ Hold Date   ExiS Status     Full Shipment   Full Shipment   Condersor     Subte 12   Colchester   Vaccine Coordinator   Elan Curran   No     VT   State   East Curran@vermont.gov   No   Physician?     VT   Ostado   Email Address   Elan Curran   No   Physician?     VT   Ostado   Email Address   Elan Curran@vermont.gov   No   Physician?     VT   Ostado   Comments   Comments should include changes in delivery or contact information as well as reasons for exceptions to quantifies, schedules, etc.   Practice Comments     VT   Ostado   0000   0000   0000   0000   0000   0000</th></th> | Back to Orders   Practice   Created Date     ipment   Vermont Immunization Program   12/4/2020 6:23 PM     iame   PIN   Submitted Date     alverson   10098   12/4/2020 6:24 PM     proved Date   IZ Hold Date   ExtS Id     020 6:24 PM   IZ Hold Date   ExtS Id     020 6:24 PM   IZ Hold Date   ExtS Status     proved   IZ Hold Date   ExtS Status     proved   IZ Hold   ExtS Status     proved   IZ Hold   ExtS Status     proved   IZ Hold   ExtS Status     proved   IZ Hold   ExtS Status     proved   IZ Hold   ExtS Status     proved   IZ Hold   ExtS Status     proved   IZ Hold   ExtS Status     proved   IZ Hold   ExtS Status     proved   IZ Hold   ExtS Status     proved   Status   Full Shipment     Status   IZ Hold   ExtS Status     proved   Status   Elan Curran Extended Induce Status     proved   Status   Elan Curran Email Address   Elan Curran Extende | Back to Orders   Practice   Created Date     ipment   Vermont Immunization Program   12/4/2020 6:23 PM     iame   PIN   Submitted Date     halverson   10098   12/4/2020 6:24 PM     proved Date   IZ Hold Date   ExiS Id     020 6:24 PM   IZ Hold Date   ExiS Status     proved   IZ Hold Date   ExiS Status     proved   IZ Hold Date   ExiS Status     proved   IZ Hold   ExiS Status     proved   IZ Hold   ExiS Status     proved   IZ Hold   ExiS Status     proved   IZ Hold   ExiS Status     proved   IZ Hold   ExiS Status     proved   IZ Hold   ExiS Status     proved   IZ Hold   ExiS Status     proved   IZ Hold   ExiS Contenctor Info   Changes? No     Vaccine Coordinator   Elan Curran (Evermont.gov   No     Backup Vax Coordinator   Elan Curran (Evermont.gov   No     Err Hours   Changes? No   Comments   Comments should include changes in dell exceptions to quantities, schedules, etc.     ay   05:04:0 | Back to Orders   Practice   Created Date   Last C     ipment   Vermont Immunization Program   12/4/2020 6:23 PM   12/4/2     iame   PIN   Submitted Date   Last R     nalverson   10098   12/4/2020 6:24 PM   8/24/2     Phone Number   12/4/2020 6:24 PM   8/24/2     proved Date   IZ Hold Date   ExiS Id     020 6:24 PM   IZ Hold Date   ExiS Status     proved   IZ Hold Date   ExiS Status     proved   IZ Hold Date   ExiS Status     proved   Vaccine Coordinator Info   Changes? No     One   382 Hercules Drive   No     VT   O5446   Suite 12     Colchester   VT   Sactup Vax Coordinator   Elan Curran   No     VT   05446   Changes? No   Comments   Comments should include changes in delivery or consecuptions to quantities, schedules, etc.     ay   09:00   16:00   00:00   00:00   Practice Comments   IZ Omments     ay   09:00   16:00   00:00   00:00   Practice Comments   IZ Omments     ay   09:00 | Back to Orders   Practice   Created Date   Last Order Date     ipment   Vermont Immunization Program   12/4/2020 6:23 PM   12/4/2020 6:23 PM     iame   PIN   Submitted Date   Last Recon Diate     iame   PIN   Submitted Date   Last Recon Diate     iame   PIN   Submitted Date   Last Recon Diate     iame   PiN   Submitted Date   Last Recon Diate     iame   PIN   Submitted Date   Last Recon Diate     ionoved Date   12/4/2020 6:24 PM   B/24/2020 6:24 PM   B/24/2020 6:24 PM     ocio 6:24 PM   IZ Hold Date   ExiS Id   ORD22:544     oroved   IZ Hold Date   ExiS Status   Events Status     full vaccines   Full Shipment   Coord   Coord     One   382 Hercules Drive   Vaccine Coordinator   Elan Currane   No     Suite 12   Colchester   Vit   Sate   Email Address   Elan Currane_vermont.gov   No     Erry Hours   Changes? No   Comments   Comments should include changes in delivery or contoct infigurations to quantities, schedules, etc.   Practice Comments     ay   9:00 | Back to Orders Practice Practice Created Date Last Order Date   ipment Vermont Immunization Program 12/4/2020 6:23 PM 12/4/2020 6:23 PM   ipment Vermont Immunization Program 12/4/2020 6:23 PM 12/4/2020 6:23 PM   iame PIN Submitted Date Last Recon Date   iame PIN Submitted Date Last Recon Date   iame IO098 12/4/2020 6:24 PM 8/24/2020 4:06 PM   Phone Number Type All vaccines   voored IZ Hold Date Ext5 Id   ozo 6:24 PM IZ Hold Date Ext5 Status   proved IZ Hold ExtS Status   Full Shipment Subrited Date Is new Coord   One 382 Hercules Drive Vaccine Coordinator Info Changes to Info?   Suite 12 Colchester Vaccine Coordinator Karen Halverson No Is new Coord Physician?   Subdate Email Address Elan Curran No   Ery Hours Changes? No Comments Coordinator Karen Halverson@vermont.gov No   Subdate From To To Promit Info No   Y 05:46 0:000 0:000 Comments Karen Halverson@vermont.gov No   Y Subatio Comments Cordinat | Instructional Practice Practice Created Date Last Order Date   Inne PIN Submitted Date 12/4/2020 6:23 PM 12/4/2020 6:23 PM   Inne PIN Submitted Date Last Recon Date   Inne PIN Submitted Date Last Recon Date   Inne PIN Submitted Date Last Recon Date   Inne PIN Submitted Date Last Recon Date   Inne PIN Submitted Date Last Recon Date   Inne Pin Submitted Date Last Recon Date   Inne Phone Number Type All vaccines   Phone Number IZ Hold Date ExtS Id ORD22544   Inno Changes? No Vaccine Coordinator Info Changes?   One 382 Hercules Drive Vaccine Coordinator Elan Curran No   Vaccine Coordinator Elan Curran No Physician?   Vac Subit 12 Colchester No Backup Vax Coordinator Karen Halverson   Vac Subit Address Elan Curran No Email Address Elan Curran No   erry Hours Changes? No Comments Comments should include changes in delivery or contact information as well exeptions to quantitities, schedules, etc. | Back to Orders   Practice   Created Date   Last Order Date     ipment   Vermont Immunization Program   12/4/2020 6/23 PM   12/4/2020 6/23 PM     Name   PIN   Submitted Date   Last Recon Date     inalverson   10098   12/4/2020 6/24 PM   Ba/Z4/2020 6/24 PM     vermont Immunization Program   12/4/2020 6/24 PM   Last Recon Date     0009   12/4/2020 6/24 PM   Ba/Z4/2020 4/06 PM     vermored Date   IZ Hold Date   ExtS Id     020 6/24 PM   IZ Hold Date   ExtS Status     roveed   IZ Hold Date   ExtS Status     roveed   IZ Hold Date   ExtS Status     roveed   Vaccine Coordinator Info   Changes?     0ne   382 Hercules Drive   Vaccine Coordinator   Elan Curran   No     Vaccine Coordinator   Elan Curran @vermont.gov   No   Physician?     Vaccine Coordinator   Elan Curran @vermont.gov   No   Email Address     etry Hours   Changes? No   Comments   Comments succeptions to quantities, schedules, etc.     ry 09:00   16:00 00:00   00:00   Practice Comments   IZ Comments     vergi | Back to Orders   Practice   Created Date   Last Order Date     ipment   PIN   12/4/2020 6:23 PM   12/4/2020 6:23 PM     iame   PIN   Submitted Date   Last Recon Date     iame   PIN   Submitted Date   Last Recon Date     iame   PIN   Submitted Date   Last Recon Date     iame   PIN   Submitted Date   Last Recon Date     iame   Phone Number   Type     iame   Phone Number   ORD22544     ing Info   Changes? No   Vaccine Coordinator Info   Changes     ing Info   Suite 12   Coloret Trangovermont.gov   No     Vaccine Coordinator   Elan Curran   No   No     Suite 12   Coloret Trangovermont.gov   No   No     Vaccine Coordinator   Elan Curran@vermont.gov   No   Physician?     Vaccine Coordinator   Elan Curran@vermont.gov   No   No     Suite 12   Coloret Trang@vermont.gov   No   No     UT   Backup Vax Coordinator   Elan Curran@vermont.gov   No     Suite 12   Coloret Trang@vermont.gov   No   No <th>Back Durbers   Practice   Created Date   Last Order Date     Iane   PIN   Submitted Date   Last Recon Date     10098   12/4/2020 6:23 PM   8/24/2020 4:06 PM     Phone Number   10098   12/4/2020 6:24 PM   8/24/2020 4:06 PM     Phone Number   Phone Number   Type     All vaccines   Iz Hold Date   ExiS Id     Orde 624 PM   ORD22544   All vaccines     Innoved Date   IZ Hold Date   ExiS Status     Full Shipment   Full Shipment   Condersor     Subte 12   Colchester   Vaccine Coordinator   Elan Curran   No     VT   State   East Curran@vermont.gov   No   Physician?     VT   Ostado   Email Address   Elan Curran   No   Physician?     VT   Ostado   Email Address   Elan Curran@vermont.gov   No   Physician?     VT   Ostado   Comments   Comments should include changes in delivery or contact information as well as reasons for exceptions to quantifies, schedules, etc.   Practice Comments     VT   Ostado   0000   0000   0000   0000   0000   0000</th> | Back Durbers   Practice   Created Date   Last Order Date     Iane   PIN   Submitted Date   Last Recon Date     10098   12/4/2020 6:23 PM   8/24/2020 4:06 PM     Phone Number   10098   12/4/2020 6:24 PM   8/24/2020 4:06 PM     Phone Number   Phone Number   Type     All vaccines   Iz Hold Date   ExiS Id     Orde 624 PM   ORD22544   All vaccines     Innoved Date   IZ Hold Date   ExiS Status     Full Shipment   Full Shipment   Condersor     Subte 12   Colchester   Vaccine Coordinator   Elan Curran   No     VT   State   East Curran@vermont.gov   No   Physician?     VT   Ostado   Email Address   Elan Curran   No   Physician?     VT   Ostado   Email Address   Elan Curran@vermont.gov   No   Physician?     VT   Ostado   Comments   Comments should include changes in delivery or contact information as well as reasons for exceptions to quantifies, schedules, etc.   Practice Comments     VT   Ostado   0000   0000   0000   0000   0000   0000 |

| Junbun | cint nino |                    |                   |            |        |            |                 |   |                         |                        |   |                  |                |                   |                  |                     |
|--------|-----------|--------------------|-------------------|------------|--------|------------|-----------------|---|-------------------------|------------------------|---|------------------|----------------|-------------------|------------------|---------------------|
| Line 🔺 | Vaccine   | Brand              | NDC               | VFC<br>VFA | Lot    | Expiration | Ship<br>Quantit | / | Shipment<br>Carrier     | Shipment<br>Tracking # | 1 | Shipment<br>Date | Split<br>Line? | Line<br>Complete? | Open<br>Quantity | Overage<br>Quantity |
| 3      | COVID-19  | COV-19<br>(Pfizer) | 59267-<br>1000-02 | VFA        | EH9899 | 12/31/2069 | 975             |   | FEDEX PRIORITY<br>ALERT | 00000000934011888754   |   | 12/13/2020       | No             | Yes               | 0                | 0                   |
| Cano   | el Pri    | nt                 |                   |            |        |            |                 |   |                         |                        |   |                  |                |                   |                  |                     |

Once an order has shipped, you will be able to view the carrier and tracking number in VIMS.